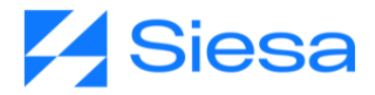

# Presentación de Front Office del Sistema AGP

# AGP

Nicol Natalia Enriquez Rivera Versión documental: 31.08.2023

Contacto Documental: Analista de procesos: <u>nnenriquezr@siesa.com</u> Visitenos en <u>www.siesa.com</u>

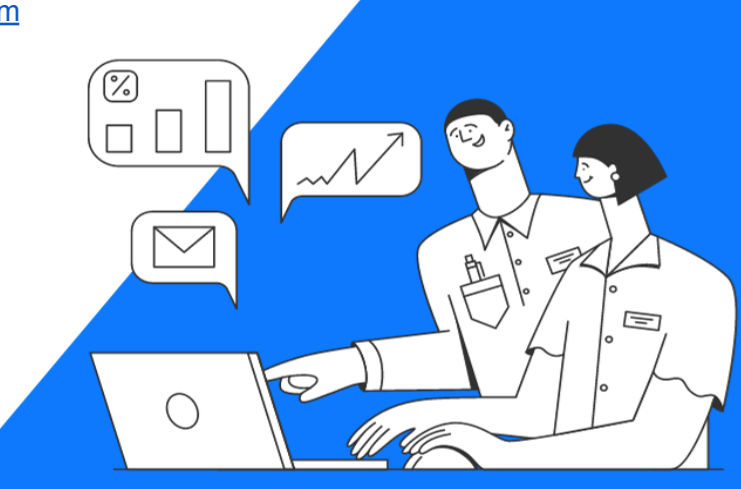

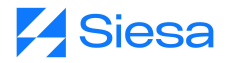

A continuación, presentamos las rutas del Front Office del AGP que conducen a las principales funcionalidades desarrolladas para los clientes.

# 1. Inicio de Sesión

г

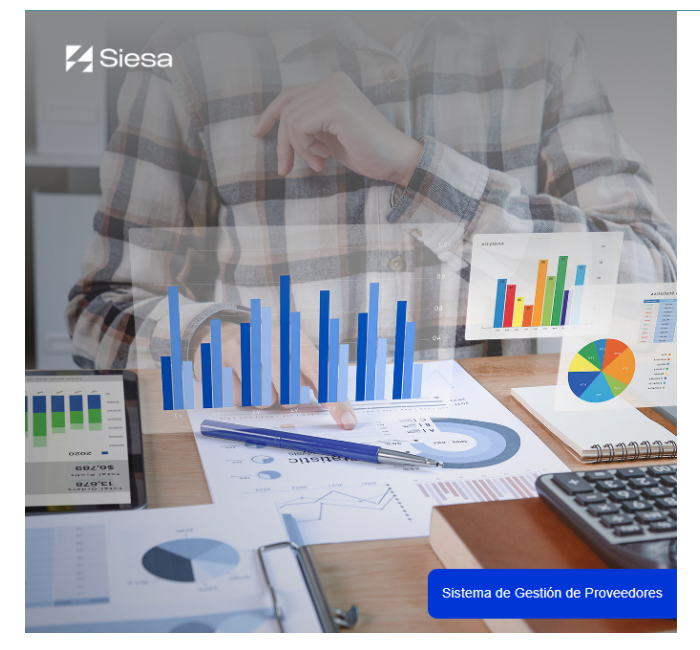

| Bienvenidos<br>Proyecto Base<br>AGP                                                                 |
|----------------------------------------------------------------------------------------------------|
| Por favor ingrese sus datos de acceso, sino tiene<br>un acceso por favor registrese como proveedor. |
| Correo Electrónico                                                                                  |
| Correo Electrónico                                                                                  |
| Contraseña                                                                                          |
| Contraseña                                                                                          |
| Seleccione la Compañía                                                                              |
| Proyecto Base AGP ÷                                                                                 |
| Iniciar Sesión                                                                                      |
| Olvidé mi Contraseña                                                                                |

### 2. Ruta para restablecer contraseña

Ruta de acceso: Iniciar Sesión / Olvidé mi contraseña

| DSI2SZ<br>La decisión intelligente |  |
|------------------------------------|--|
| ¿Olvidó su contraseña?             |  |
| Correo Electrónico                 |  |
| Email address                      |  |
| No soy un robot                    |  |
| Restablecer                        |  |
| Iniciar Sesión                     |  |
|                                    |  |

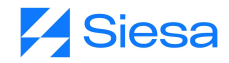

### 3. Ruta para la consulta de Facturas Pendientes de Pago

Ruta de acceso: Estados de Cuenta / Facturas Pendientes de Pago

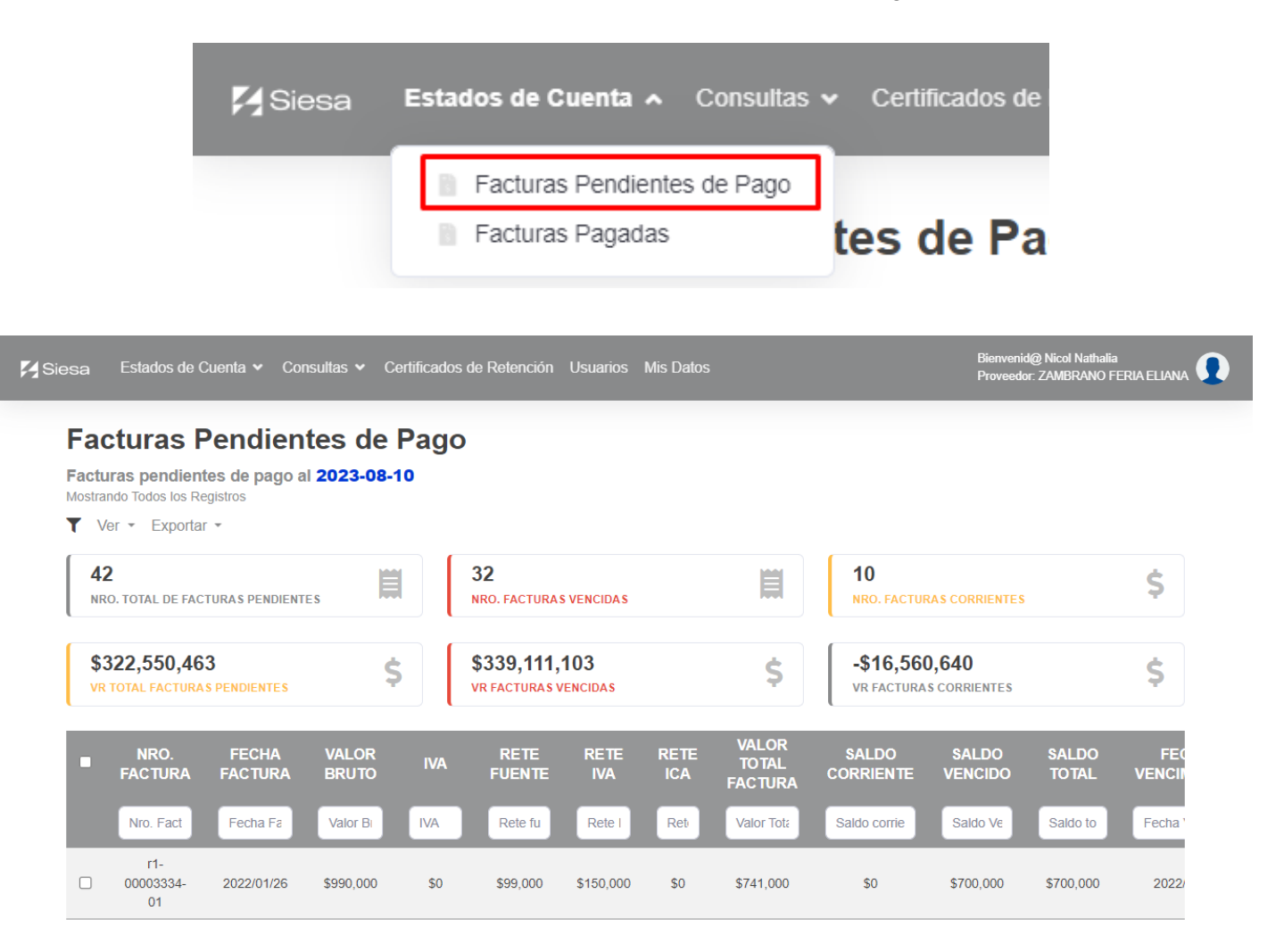

### a. Detalle de las Facturas Pendientes de Pago

Ruta de acceso: Estados de Cuenta / Facturas Pendientes de Pago / Detalle

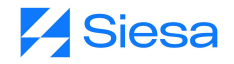

| <b>X</b> Siesa | Estados de Cuenta •                                                    | <ul> <li>Consultas</li> </ul>       | ✓ Certificado         | os de Retención U    | suarios Mis Da             | tos                          |                               |                                      | Bienveni<br>Proveedo    | d@ Nicol Nathalia<br>or: ZAMBRANO FERIA ELLA |
|----------------|------------------------------------------------------------------------|-------------------------------------|-----------------------|----------------------|----------------------------|------------------------------|-------------------------------|--------------------------------------|-------------------------|----------------------------------------------|
|                | Facturas<br>Facturas pendie<br>Mostrando Todos los l<br>T Ver - Export | Pendie<br>ntes de pago<br>Registros | ntes de<br>al 2023-08 | Pago<br>10           |                            |                              |                               |                                      |                         |                                              |
|                | 42<br>NRO. TOTAL DE FA                                                 | ACTURAS PENDIE                      | NTES                  | 32<br>NRO. FA        | CTURAS VENCIDAS            |                              | 1 N                           | 0<br>RO. FACTURAS CORRIEN            | TES                     | \$                                           |
|                | \$322,550,4<br>VR TOTAL FACTUR                                         | 63<br>RAS PENDIENTES                | 9                     | \$ \$339<br>VR FACT  | ,111,103<br>TURAS VENCIDAS |                              | \$ -                          | \$16,560,640<br>r facturas corriente | S                       | \$                                           |
|                | SALDO<br>CORRIENTE                                                     | SALDO<br>VENCIDO                    | SALDO<br>TOTAL        | FECHA<br>VENCIMIENTO | DÍAS<br>VENCIDOS           | FECHA<br>ESTIMADA<br>DE PAGO | ESTADO<br>PROGRAMACIO<br>PAGO | N CONDICION<br>PAGO                  | FECHA<br>PRONTO<br>PAGO | ACCIONES                                     |
|                | Saldo corrie                                                           | Saldo Ve                            | Saldo to              | Fecha Vencimi        | Días venci                 | Fecha Est                    | Estado programac              | i Condicion p                        | Fecha F                 |                                              |
|                | \$0                                                                    | \$700,000                           | \$700,000             | 2022/01/27           | 560                        | 2022/05/26                   | Aprobada para pag             | o A CREDITO 1<br>DIA                 | 2022/01/26              | Ver Detalle<br>Detalle                       |
|                | \$0                                                                    | \$1,183,180                         | \$1,183,180           | 2022/03/16           | 512                        |                              | Pendiente                     | CREDITO A 45<br>DIAS                 | 2022/01/31              | Ver Detalle                                  |

### b. Detalle de Facturas Pendientes de Pago sin movimiento:

Cuando una factura pendiente de pago no tiene movimientos (cruces o abonos), entonces la interfaz que el sistema presentará en el Front Office el Centro de operación, la unidad de negocio y el saldo pendiente:

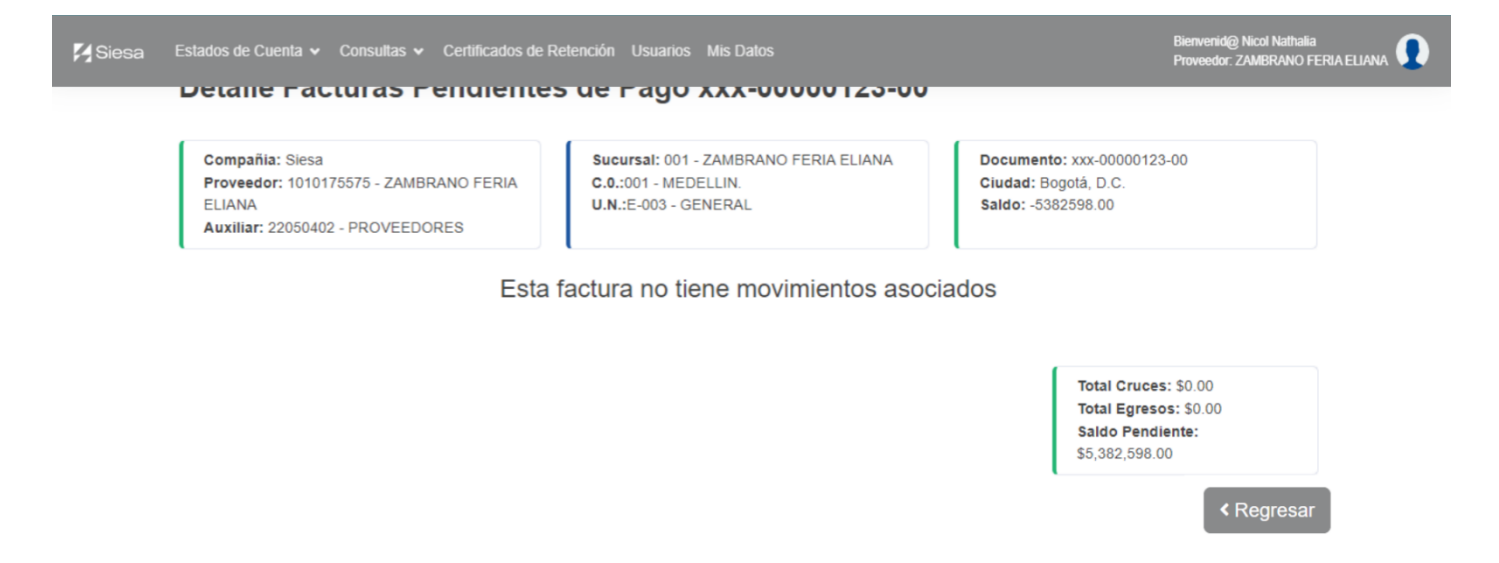

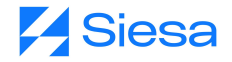

### c. Detalle de Facturas Pendientes de Pago con movimiento:

Cuando una factura pendiente de pago tiene movimientos (cruces o abonos), entonces la interfaz que el sistema presentará el Front Office es la siguiente:

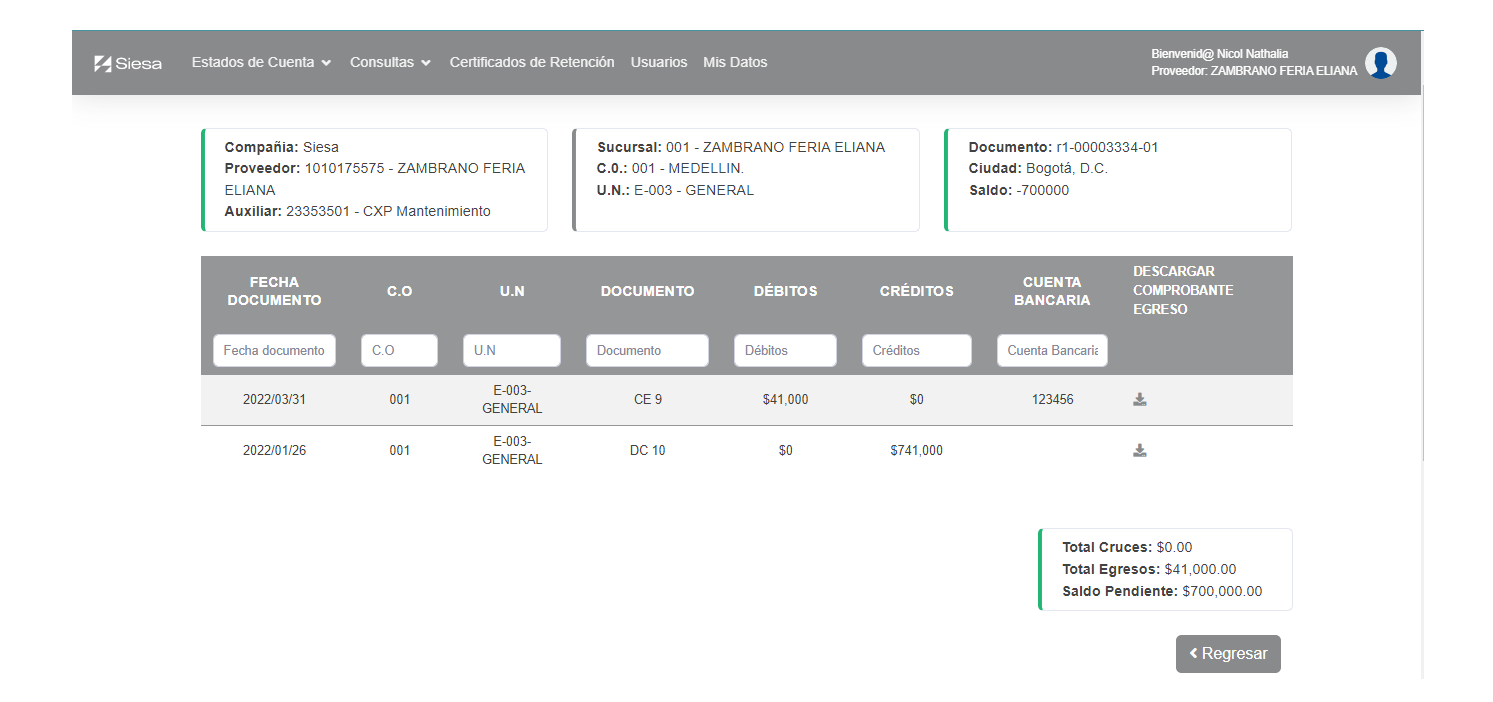

Aquí se verá reflejado el Centro de operación, la unidad de negocio, la fecha en la que se realizó cada movimiento (Fecha documento), el documento con que se hizo el documento (Documento). Además de esto, cuando el movimiento es un cruces entonces la columna "Cruces" mostrará el valor del movimiento, cuando el movimiento es un comprobante de egreso, entonces la columna "Valor Total Pagado" mostrará el valor del movimiento, en caso contrario mostrará el valor 0.

Además de esto, el detalle del movimiento permitirá descargar los comprobantes de egreso en formato PDF.

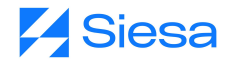

# 4. Ruta para la consulta de Facturas Pagadas

Ruta de acceso: Estados de Cuenta / Facturas Pagadas

| 🏹 Siesa | Estados de Cuenta   Consultas   Certificados                                                |
|---------|---------------------------------------------------------------------------------------------|
| Det     | <ul> <li>Facturas Pendientes de Pago</li> <li>Facturas Pagadas</li> <li>ientes c</li> </ul> |

| a Estados de Cue                | enta 🗸 Con                  | sultas 🗸 Certifi          | cados de Rete            | ención Usu    | arios M     | vis Datos     |                  |                |                          |              | Bienvenid@ Nicol N<br>Proveedor: ZAMBR | lathalia<br>ANO FERIA |
|---------------------------------|-----------------------------|---------------------------|--------------------------|---------------|-------------|---------------|------------------|----------------|--------------------------|--------------|----------------------------------------|-----------------------|
| Factura                         | as Pag                      | adas                      |                          |               |             |               |                  |                |                          |              |                                        |                       |
| Facturas Pa<br>Mostrando: Últir | gadas al 20<br>nos 360 días | 023-08-10                 |                          |               |             |               |                  |                |                          |              |                                        |                       |
| ▼ Ver ▼ E                       | Exportar 👻                  |                           |                          |               |             |               |                  |                |                          |              |                                        |                       |
| Resume                          | en de Fa                    | cturas Pa                 | gadas                    |               |             |               |                  |                |                          |              |                                        |                       |
| NRO E<br>FACTUR                 | DE<br>RAS                   | VALOR<br>FACTURA          | VALOR<br>BRUTO<br>PAGADO | )<br>)        | A           | RTE<br>FUENTE | RTE IVA          | RTE ICA        | PRONTO                   | PAGO         | VALOR TOTAI<br>PAGADO                  | -                     |
| 5                               |                             | \$21,280,297              | \$20,269,75              | 0 \$707,      | 488         | \$268,441     | \$0              | \$4,500        | \$(                      | )            | \$21,280,297                           |                       |
| Numero de F                     | acturas Venc                | idas: 4                   |                          |               |             |               |                  |                |                          |              |                                        |                       |
| NRO.<br>FACTURA                 | FECHA<br>FACTURA            | VALOR<br>BRUTO<br>FACTURA | IVA                      | RTE<br>FUENTE | R TE<br>IVA | RTE<br>ICA    | VALOR<br>FACTURA | PRONTO<br>PAGO | VALOR<br>TOTAL<br>PAGADO | PAGADA<br>EL | DÍAS<br>VENCIDOS                       | ACC                   |
| Nro. Fact                       | Fecha Fa                    | Valor Bru                 | IVA                      | Rte fue       | RI          | Rte           | Valor Fac        | Pronto p       | Valor Tot                | Pagada       | Días venci                             |                       |
| 001-xxx-<br>00000024-<br>000    | 2023/01/03                  | \$2,249,750               | \$112,488                | \$78,741      | \$0         | \$0           | \$2,283,497      | \$0            | \$2,283,497              | 2023/01/05   | 0                                      | Ve                    |
| 001-fac-<br>00008795-           | 2022/08/24                  | 1 \$900.000               | \$129.000                | \$25 500      | \$0         | \$0           | \$1 003 500      | \$0            | \$1 003 500              | 2023/01/05   | 88                                     | Ve                    |

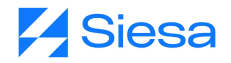

| Siesa | Estados de Cuenta v<br>Detalle Mo                                 | Consultas → Cer<br>ovimiento F           | tificados de l<br>actura | Retención Usuar<br>a 001-xxx            | rios Mis Datos                               | 4-000       |                               |                                   | Bierwenid@ Nicol Nathalia<br>Proveedor: ZAMBRANO FERIA | ELIANA |
|-------|-------------------------------------------------------------------|------------------------------------------|--------------------------|-----------------------------------------|----------------------------------------------|-------------|-------------------------------|-----------------------------------|--------------------------------------------------------|--------|
|       | Compañia: Siesa<br>Proveedor: 1010<br>ELIANA<br>Auxiliar: 2335350 | 175575 - ZAMBRANG<br>01 - CXP Mantenimie | ) FERIA<br>nto           | Sucursal:<br>C.0.: 001 -<br>U.N.: E-003 | 001 - ZAMBRANO F<br>MEDELLIN.<br>3 - GENERAL | ERIA ELIANA | Docume<br>Ciudad:<br>Saldo: 0 | ento: 001-xxx-000<br>Bogotá, D.C. | 000024-000                                             |        |
|       | FECHA<br>DOCUMENTO                                                | DOCUMENTO                                | C.O.                     | VALOR<br>BRUTO                          | VALOR<br>FACTURADO                           | CRUCES      | VALOR<br>TOTAL<br>PAGADO      | CUENTA<br>BANCARIA                | DESCARGAR<br>Comprobante<br>Egreso                     |        |
|       | Fecha documen                                                     | Documento                                | <b>C</b> .O.             | Valor Bruto                             | Valor Facturad                               | Cruces      | Valor Total I                 | Cuenta Banca                      |                                                        |        |
|       | 2023/01/03                                                        | DCM 16                                   | 001                      | \$2,249,750                             | \$2,283,497                                  | \$90,000    | \$90,000                      |                                   | *                                                      |        |
|       | 2023/01/03                                                        | FCP 23                                   | 001                      | \$2,249,750                             | \$2,283,497                                  | \$0         | \$0                           |                                   | 2                                                      |        |
|       |                                                                   |                                          |                          |                                         |                                              |             |                               | Total Cruce<br>Total Egree        | es: \$90,000.00<br>sos: \$0.00                         |        |
|       |                                                                   |                                          |                          |                                         |                                              |             |                               |                                   | < Regresar                                             |        |

Aquí se verá reflejado el Centro de operación, la unidad de negocio, la fecha en la que se realizó cada movimiento (Fecha documento), el documento con que se hizo el documento (Documento). Además de esto, cuando el movimiento es un cruces entonces la columna "Cruces" mostrará el valor del movimiento, cuando el movimiento es un comprobante de egreso, entonces la columna "Valor Total Pagado" mostrará el valor del movimiento, en caso contrario mostrará el valor 0.

Además de esto, el detalle del movimiento permitirá descargar los comprobantes de egreso en formato PDF.

# 5. Ruta para la consulta de Órdenes de Compra

Ruta de acceso: Consultas / Órdenes de Compra

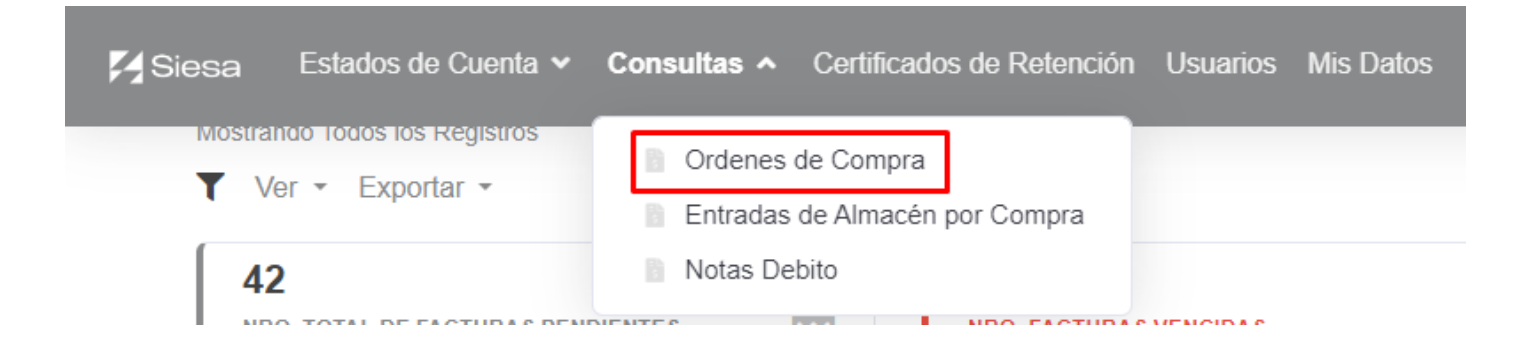

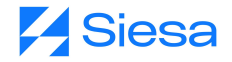

| Siesa Estados de                        | Cuenta 🗸 Cons               | ultas 🗸 Certifica | dos de Retención | Usuarios Mis Da               | tos                |               | Bienvenid@ N<br>Proveedor: ZA | icol Nathalia<br>MBRANO FERIA ELIANA |
|-----------------------------------------|-----------------------------|-------------------|------------------|-------------------------------|--------------------|---------------|-------------------------------|--------------------------------------|
| Ordenes o                               | de Comp                     | ra                |                  |                               |                    |               |                               |                                      |
| Ordenes de Com<br>Mostrando Todos los R | pra al 2023-08<br>legistros | -10               |                  |                               |                    |               |                               |                                      |
| ▼ Ver - Exporta                         | ar -                        |                   |                  |                               |                    |               |                               |                                      |
| Proveedor: ZAN<br>Nit: 1010175575       | IBRANO FERIA E              | LIANA             |                  | <b>3</b><br>NUMERO TOTAL DE O | RDENES             |               |                               |                                      |
|                                         |                             |                   |                  |                               |                    |               |                               |                                      |
| COMPAÑIA                                | NRO.<br>ORDEN               | FECHA             | ESTADO           | BRUTO                         | VALOR<br>DESCUENTO | IMPUESTO      | VALOR<br>NETO                 | ACCIONES                             |
| Compañia                                | Nro. Orden                  | Fecha             | Estado           | Valor Bruto                   | Valor Descue       | Valor Impuest | Valor Neto                    |                                      |
| Siesa                                   | OC-33                       | 2022/12/26        | Aprobado         | \$2,463,940                   | \$399,072          | \$389,991     | \$2,454,859                   | Ver Detalle                          |
| Siesa                                   | OC-32                       | 2022/12/15        | Aprobado         | \$9,207,660                   | \$3,689,950        | \$275,885     | \$5,793,595                   | Ver Detalle                          |

# a. Ruta para la consulta de Detalle de Órdenes de Compra b.

Ruta de acceso: Consultas / Órdenes de Compra / Detalle

| Compañia: Siesa       Proveedor: ZAMBRANO FERIA ELIANA       Orden de Compra: 33         Centro Operacion: 001       Nit: 1010175575       Estado de la Orden: APROBADO         Moneda: COP       Sucursal: 001       Fecha Creación: 2022-12-         Código Sucursal: 001       Orden de Compra: 33         Notas de la Orden: PRUEBA |            |
|----------------------------------------------------------------------------------------------------|------------|
|                                                                                                    |            |
| ITEM DESCRIPCIÓN DETALLE DESCRIPCIÓN UNIDAD CANTIDAD CANTIDAD CANTIDAD PRECIO VAL<br>ITEM ITEM EXT.1 EXT.1 DE ORDENADA ENTREGADA PENDIENTE UNITARIO BRU<br>MEDIDA                                                                                                    | DR<br>TO E |
| 0000003 NEVERA LG 300<br>LT UND 1 0 1 \$2,444,440.00 \$2,444,                                                                                                    | 40.00      |
| 0000007 CAFE CATURRA 02 Eje cafetero BUL 13 0 13 \$1,500.00 \$19,50                                                                                                    | 0.00       |

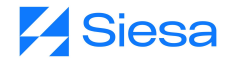

### 6. Ruta para la consulta de Entradas de Almacén por Compra

Ruta de acceso: Consultas / Entradas de Almacén por Compra

|            | 🏹 Siesa                                                                                              | Estados de Cuenta 🗸              | Consult                 | as 🔺 Certificados     | s de Retención U | Isuarios Mis Datos                     |                               |
|------------|----------------------------------------------------------------------------------------------------|----------------------------------|-------------------------|-----------------------|------------------|----------------------------------------|-------------------------------|
|            | Deta                                                                                                 | alle de la O                     | r or                    | denes de Compra       | er               | o 33                                   |                               |
|            | A / Or                                                                                               | lenes de Compra / Deta           | En En                   | tradas de Almacén p   | oor Compra       |                                        |                               |
|            |                                                                                                    | ienes de compta / Deta           | No No                   | tas Debito            |                  |                                        |                               |
|            |                                                                                                    |                                  |                         |                       |                  |                                        |                               |
| <b>M</b> s | iiesa Estados de Cuer                                                                                | nta 🗸 Consultas 🗸 Certific       | ados de Retenció        | ón Usuarios Mis Datos |                  | Bienvenid@ Nicol I<br>Proveedor: ZAMBF | Nathalia<br>RANO FERIA ELIANA |
|            | Entradas de Almacér<br>Mostrando Todos los Regist<br>Y Ver Y Exportar Y<br>8<br>NRO. TOTAL DE ENTRAD | Affinacen por Compra al 2023-08- | \$25,837<br>VR. TOTAL D | 7,334<br>E entradas   | \$               |                                        |                               |
|            | NRO. ENTRADA                                                                                         | FECHA                            | VALOR<br>BRUTO          | VALOR IMPUESTO        | VALOR NETO       | OC RELACIONADA                         | ACCIONES                      |
|            | Nro. Entrada                                                                                         | Fecha                            | Valor Bruto             | Valor Impuesto        | Valor Neto       | Oc Relacionada                         |                               |
|            | EA-00000021                                                                                          | 2022/08/24                       | \$840,000               | \$117,600             | \$957,600        | OC-0000027                             | Ver Detalle                   |
|            | EA-00000022                                                                                          | 2022/08/24                       | \$60,000                | \$11,400              | \$71,400         | OC-0000027                             | Ver Detalle                   |

# 7. Ruta para la consulta de Notas Débito

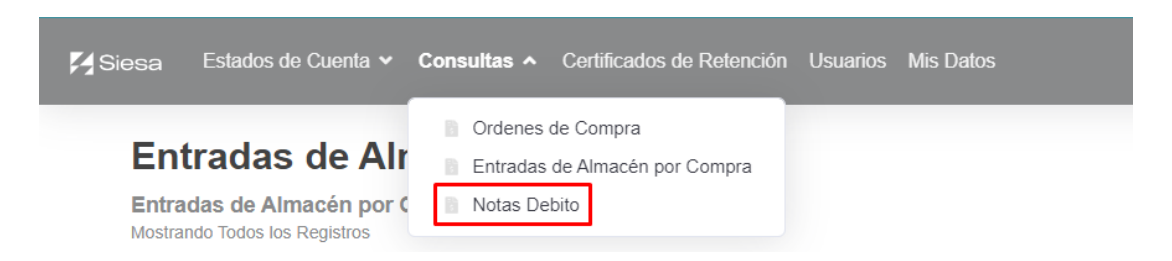

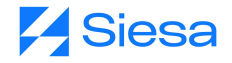

| <b>X</b> Si | esa Estados                          | de Cuenta 🗸 C                 | onsultas ✔ Certific | ados de Retención l             | Jsuarios Mis Dato      |             |          | Bienvenid@ Nicol I<br>Proveedor: ZAMBF | Nathalia<br>RANO FERIA ELIANA 👤 |
|-------------|--------------------------------------|-------------------------------|---------------------|---------------------------------|------------------------|-------------|----------|----------------------------------------|---------------------------------|
|             | Notas D                              | ebito                         |                     |                                 |                        |             |          |                                        |                                 |
|             | Notas Debito a<br>Mostrando Todos la | al 2023-08-10<br>os Registros |                     |                                 |                        |             |          |                                        |                                 |
|             | Y Ver - Exp                          | ortar 👻                       |                     |                                 |                        |             |          |                                        |                                 |
|             | 10<br>NRO. TOTAL DE                  | E NOTAS DEBITO                |                     | \$33,107,36<br>VR. TOTAL DE NOT | <b>O</b><br>TAS DEBITO | \$          |          |                                        |                                 |
|             | NRO. NOTA                            | FECHA                         | VALOR<br>BRUTO      | VALOR<br>DESCUENTO              | VALOR<br>IMPUESTO      | VALOR NOTA  | ESTADO   | MONEDA                                 | ACCIONES                        |
|             | Nro. Nota                            | Fecha                         | Valor Bruto         | Valor Descuento                 | Valor Impuesto         | Valor Nota  | Estado   | Moneda                                 |                                 |
|             | NDP-00000004                         | 2023/01/05                    | \$4,891,380         | \$0                             | \$0                    | \$4,891,380 | Aprobado | COP                                    | Ver Detalle                     |
| _           | NDP-00000005                         | 2023/01/16                    | \$5,453,820         | \$0                             | \$0                    | \$5,453,820 | Aprobado | COP                                    | Ver Detalle                     |
|             | DCM-00000016                         | 2023/01/03                    | \$195,000           | \$0                             | \$0                    | \$195,000   | Aprobado | COP                                    | Ver Detalle                     |

# 8. Ruta para descargar Certificados de Retención

Ruta de acceso: Certificados de Retención / Descargar Certificado

|                          | Para | Descargar Certifica<br>descargar certificados escoger tipo de rete | ención, ciudad y | y año.                |
|--------------------------|------|--------------------------------------------------------------------|------------------|-----------------------|
| 🗄 Retención en la Fuente |      | B Retención en ICA                                                 |                  | B Retención en IVA    |
| Elije una retención      | \$   | Elije una retención                                                | \$               | Elije una retención 🔶 |
| TODAS LAS CIUDADES       | \$   | Elije un año                                                       | \$               | Elije un año 💠        |
| 📋 Elije un año           | \$   | 📋 Elije un mes                                                     | \$               | Elije un periodo 💠    |

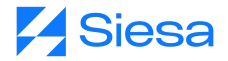

Para descargar un certificado de retención, el usuario deberá escoger una clase de retención por medio del campo "Elige una retención", luego debe escoger la ciudad donde se practicó por medio del campo "Ciudad", posteriormente debe seleccionar el periodo en la que se descargará el certificado, seleccionado el año, mes o periodo dependiendo el caso.

# 9. Ruta para Actualización de Datos de Proveedor - Gestión de perfil - Subir Documentación

Ruta de acceso 1: Usuarios

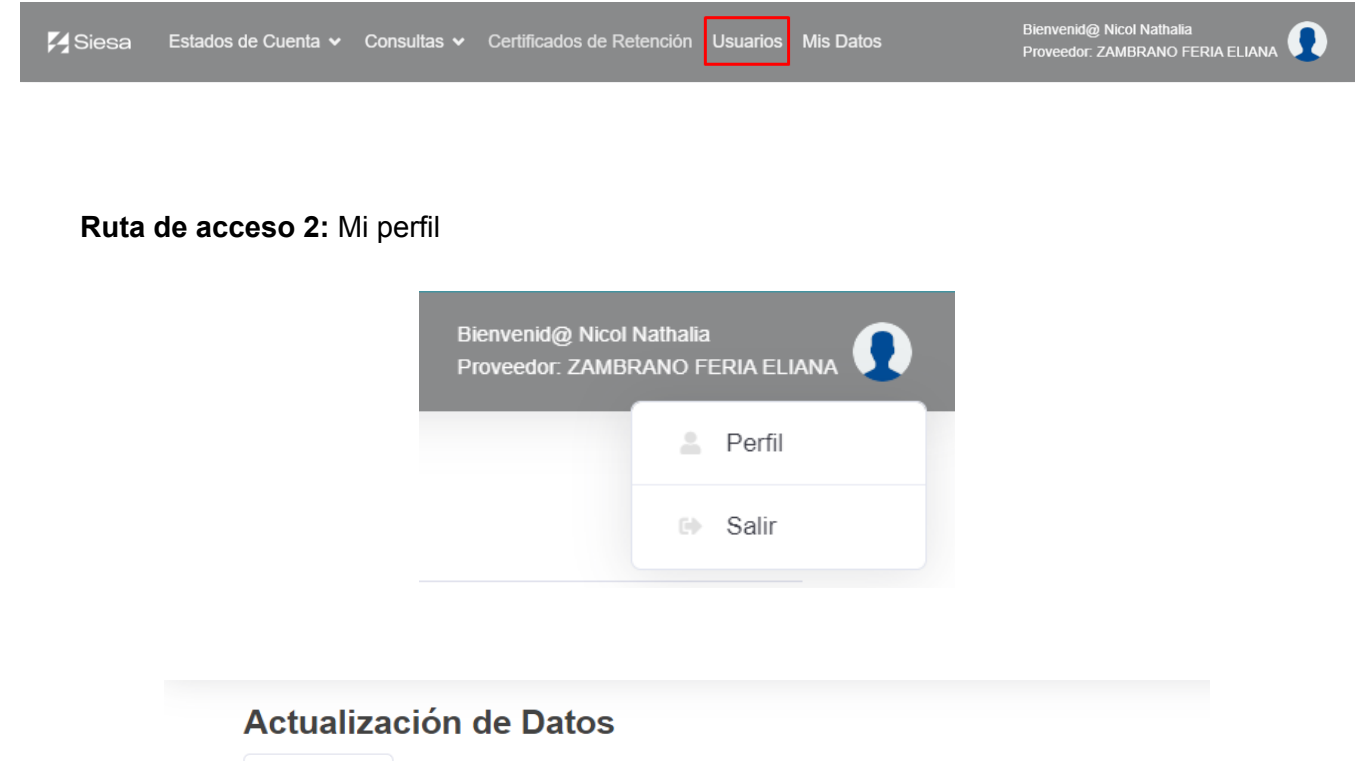

| Info. Contacto   | Cambio de contraseña 📑 Do                  | cumentos | de Tercero                  |
|------------------|--------------------------------------------|----------|-----------------------------|
| La Nicol Na      | thalia                                     | 9        | Enriquez                    |
| Cedula           | de Ciudadania 🗸                            | PE       | 123456782                   |
| <b>()</b> 57     | Teléfono móv<br>Ingrese el teléfono móvil. |          |                             |
| Email*           |                                            |          | Confirme email*             |
| ngrese el email. |                                            | Ingrese  | e la confirmación de email. |
| Actualizar dato  | s básicos 🔺                                |          |                             |

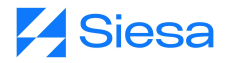

### a. Cambio de contraseña:

| Actualiza           | ción de Datos            | >          |                                     |
|---------------------|--------------------------|------------|-------------------------------------|
| Info. Contacto      | Cambio de contraseña     | Documentos | de Tercero                          |
| Contrase            | ña actual*<br>ña actual. |            |                                     |
| Contrase            | ña nueva*                | P          | Confirmar contraseña*               |
| Ingrese la contrase | ña nueva.                | Ingrese    | e la confirmación de la contraseña. |
| Actualizar contr    | aseña 🖪                  |            |                                     |

# b. Documentos de Terceros

| Actualización de Datos |                                                             |                  |  |          |  |  |  |
|------------------------|-------------------------------------------------------------|------------------|--|----------|--|--|--|
| Info.                  | Info. Contacto Cambio de contraseña 🖺 Documentos de Tercero |                  |  |          |  |  |  |
| E                      | Camara de                                                   | e Comercio       |  | Examinar |  |  |  |
| =                      | Registro Ú                                                  | Inico Tributario |  | Examinar |  |  |  |
|                        | Estados Financieros                                         |                  |  |          |  |  |  |
|                        | Certificació                                                | ón Bancaria      |  | Examinar |  |  |  |
|                        | Referencia                                                  | a Comercial 1    |  | Examinar |  |  |  |
|                        | Referencia                                                  | a Comercial 2    |  | Examinar |  |  |  |
| E                      | Cédula de                                                   | Representante    |  | Examinar |  |  |  |
| Actu                   | Actualizar Documentos                                       |                  |  |          |  |  |  |

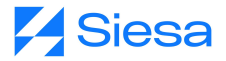

# 10. Pie de Página

### Información

Quienes Somos Contáctenos Política de Tratamiento de Datos Términos y Condiciones

#### Navega

Facturas Pagadas Certificados de Retención Facturas Pendientes de Pago Ordenes de Compra Entradas de Almacén por Compra Notas Debito

Copyright 2022 © Siesa E-Commerce - Todos los derechos reservados.

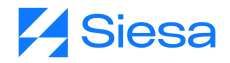

# 11. Página Formulario de Contacto

Ruta de acceso: Pie de página / Contáctenos

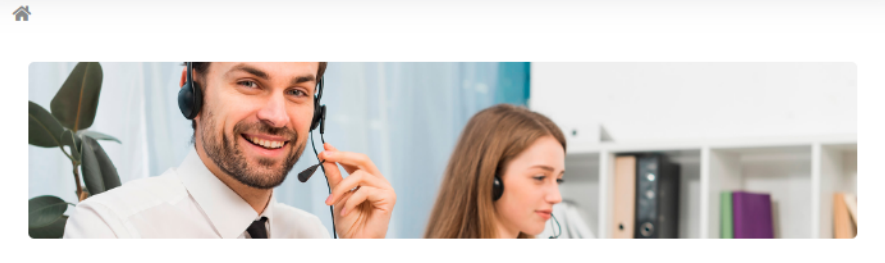

Contáctenos

### **Gracias por Contactarnos**

Nos puede contactar a través del siguiente formulario:

### Escríbenos

| Campo | os requeridos (*)            |                                    |                   |                                                                                 |
|-------|------------------------------|------------------------------------|-------------------|---------------------------------------------------------------------------------|
|       | Nicol Nathalia               | 음 Enr                              | iquez             | Si deseas comunicarte<br>con una persona de                                     |
|       | nicolna2009@gmail.c          | com                                |                   | siguiente información:                                                          |
|       | * Indic * Escríbe            | 🔇 * E                              | scribe tu Ciudad  | 123<br>3112223344                                                               |
| ₿     | Escríbe el nombre (          | 😫 Esc                              | críbe tu cargo    | nnenriquezr@siesa.com,<br>nicolna2009@gmail.com                                 |
|       | * Describe tu asunto         |                                    | li                | <ul> <li>Lunes a viernes 8 am<br/>a 4 pm</li> <li>cra 200 # 200 - 24</li> </ul> |
| İ     | Horario                      |                                    |                   | [                                                                               |
| Con   | cepto términos y<br>diciones | Autorizo<br>datos                  | el tratamiento de |                                                                                 |
|       | No soy un robot              | reCAPTCHA<br>Privacidad - Términos |                   | Enviar Mensaje 🛛 🚀                                                              |

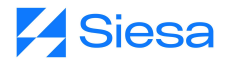

## 12. Página de Términos y Condiciones

Ruta de acceso: Pie de página / Términos y Condiciones

|     | Información                                                                                | <u>Nav</u> ega                                                                                                    |
|-----|--------------------------------------------------------------------------------------------|----------------------------------------------------------------------------------------------------|
|     | Quienes Somos<br>Contáctenos<br>Política de Tratamiento de Datos<br>Términos y Condiciones | Facturas Pagadas<br>Certificados de Retención<br>Facturas Pendientes de Pago<br>Ordenes de Compra<br>Entradas de Almacén por Compra<br>Notas Debito |
| Cop | yright 2022 © Siesa E-Commerce - Todos los derechos res                                    | ervados.                                                                                                    |

#### Términos y Condiciones

☆ / Términos y Condiciones

### **EMPRESA DEMO - TÉRMINOS Y CONDICIONES**

#### 1. Términos del servicio

Lorem ipsum dolor sit amet consectetur adipiscing elit accumsan semper sed, feugiat sapien maecenas posuere sem inceptos at sociosqu cum, justo auctor magnis erat sagittis porttitor gravida non vehicula. Nullam torquent viverra at eu lacus id molestie nisi potenti commodo netus, bibendum tempus primis vivamus himenaeos nostra ac lacinia porta. Erat tempus venenatis mus vel orci lacus non bibendum duis leo quis purus praesent.

### 13. Página de Política y Tratamiento de Datos

Ruta de acceso: Pie de Página / Política y Tratamiento de Datos

| Información                      | Navega                         |
|----------------------------------|--------------------------------|
| Quienes Somos                    | Facturas Pagadas               |
| Contáctenos                      | Certificados de Retención      |
| Política de Tratamiento de Datos | Facturas Pendientes de Pago    |
| Términos y Condiciones           | Ordenes de Compra              |
|                                  | Entradas de Almacén por Compra |
|                                  | Notas Debito                   |

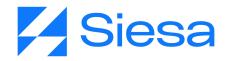

#### Política de Tratamiento de Datos

🖌 / Política de Tratamiento de Datos

### EMPRESA DEMO - POLÍTICA DE TRATAMIENTO DE DATOS

Lorem ipsum dolor sit amet consectetur adipiscing elit accumsan semper sed, feugiat sapien maecenas posuere sem inceptos at sociosqu cum, justo auctor magnis erat sagittis porttitor gravida non vehicula. Nullam torquent viverra at eu lacus id molestie nisi potenti commodo netus, bibendum tempus primis vivamus himenaeos nostra ac lacinia porta. Erat tempus venenatis mus vel orci lacus non bibendum duis leo quis purus praesent.

### 14. Página Quienes Somos

Ruta de acceso: Pie de Página / Quienes Somos

### Información

Quienes Somos Contáctenos Política de Tratamiento de Datos Términos y Condiciones

### <u>Navega</u>

Facturas Pagadas Certificados de Retención Facturas Pendientes de Pago Ordenes de Compra Entradas de Almacén por Compra Notas Debito

Copyright 2022 © Siesa E-Commerce - Todos los derechos reservados.

#### **Quienes Somos**

& / Quienes Somos

### **EMPRESA DEMO - QUIENES SOMOS**

#### 1. Nuestra Historia

Lorem ipsum dolor sit amet consectetur adipiscing elit accumsan semper sed, feugiat sapien maecenas posuere sem inceptos at sociosqu cum, justo auctor magnis erat sagittis porttitor gravida non vehicula. Nullam torquent viverra at eu lacus id molestie nisi potenti commodo netus, bibendum tempus primis vivamus himenaeos nostra ac lacinia porta. Erat tempus venenatis mus vel orci lacus non bibendum duis leo quis purus praesent.

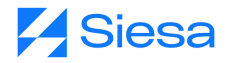

# 15. Ruta de acceso a la Solicitud de Registro de Proveedores

Ruta de acceso: Iniciar Sesión / Registro de Proveedores

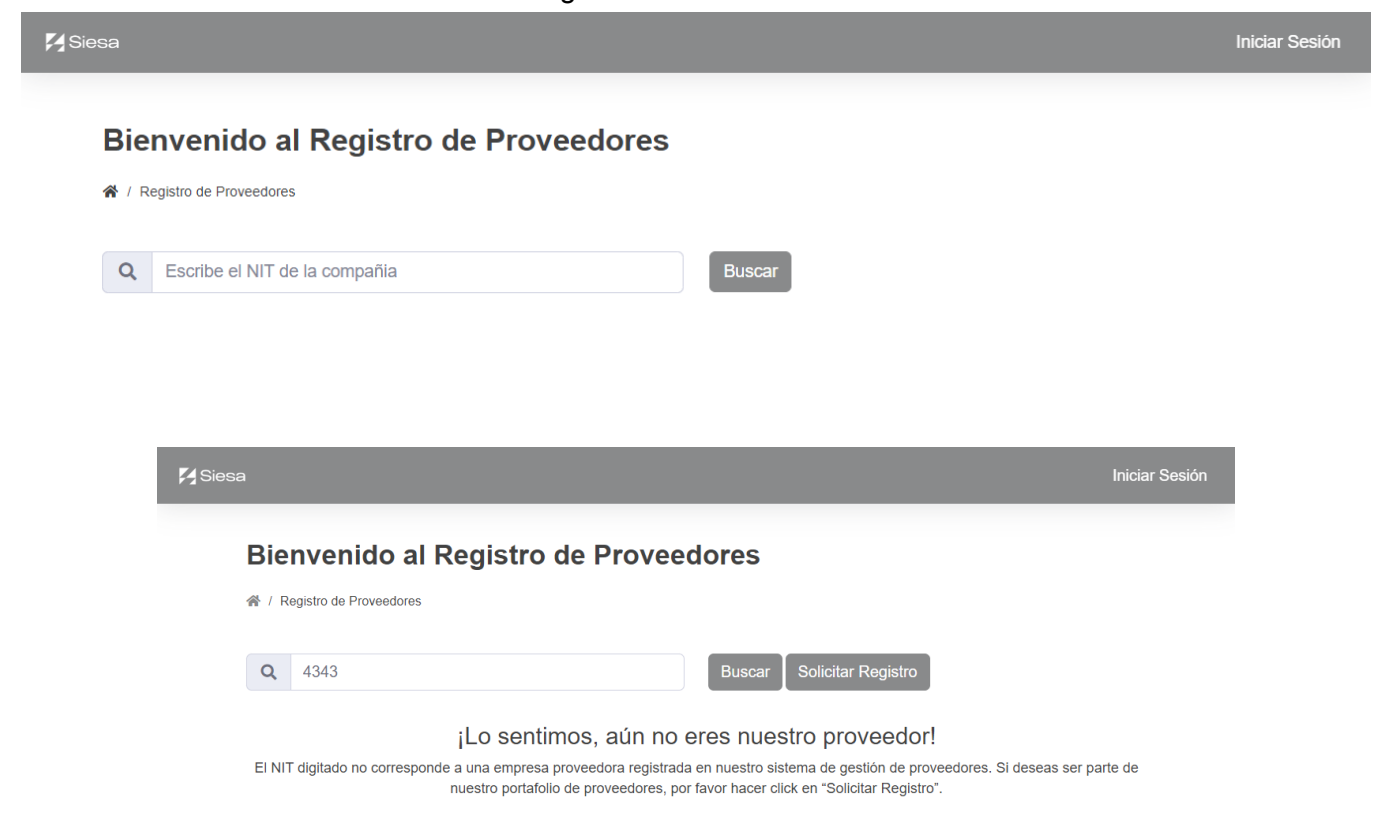

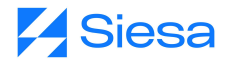

### Registro de Proveedores

A / Registro de Proveedores

### Bienvenido al Registro de Proveedores

| 1. lr  | formación General de la Organización     | 2. Información de Co     | ntac | to Org   | anizacional    | 3. Documentos Anexos al Registro |          |    |
|--------|------------------------------------------|--------------------------|------|----------|----------------|----------------------------------|----------|----|
| 1. Inf | ormación General de la Organiza          | ación                    |      |          |                |                                  |          |    |
|        | Escribe la Razón Social *                |                          | ]    | 8        | Escribe Nom    | bre Abreviado *                  |          |    |
|        | Escribe NIT o ID Tributario *            | Digito Verificación *    |      | <b>B</b> | Elije un Regi  | men Triburario *                 |          | \$ |
| 0      | Elije una Actividad Económica *          | \$                       |      | •        | Escribe el Sit | io Web                           |          |    |
|        | MiPyme *                                 | \$                       |      |          |                |                                  |          |    |
| ÷      | Mencione en terminos generales los produ | uctos o servicios que co | nerc | ializa   |                |                                  |          | li |
| Los ca | mpos marcados con (*) son obligatorios   |                          |      |          |                | s                                | iguiente | Þ  |

### Bienvenido al Registro de Proveedores

| 1.1      | nformación General de la Organización  | 2. Información de Contac | to Orga | anizacional   | 3. Documentos Anexos al Registro |
|----------|----------------------------------------|--------------------------|---------|---------------|----------------------------------|
| 2. In    | formación de Contacto Organiza         | cional                   |         |               |                                  |
| 2        | Nombre(s) *                            |                          |         | Apellido(s) * |                                  |
| E        | Elije un Tipo Identificación *         | \$                       |         | Numero de Id  | entificación *                   |
|          | Cargo                                  |                          |         | Área          |                                  |
|          | Indicativo * Teléfono Móvil *          |                          |         | Email de Con  | tacto *                          |
| <b>Q</b> | Dirección *                            |                          |         | Ciudad *      |                                  |
| Ë        | Fecha de nacimiento *                  |                          |         |               |                                  |
| Los ca   | mpos marcados con (*) son obligatorios |                          |         |               | ▲ Atrás Siguiente ▶              |

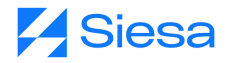

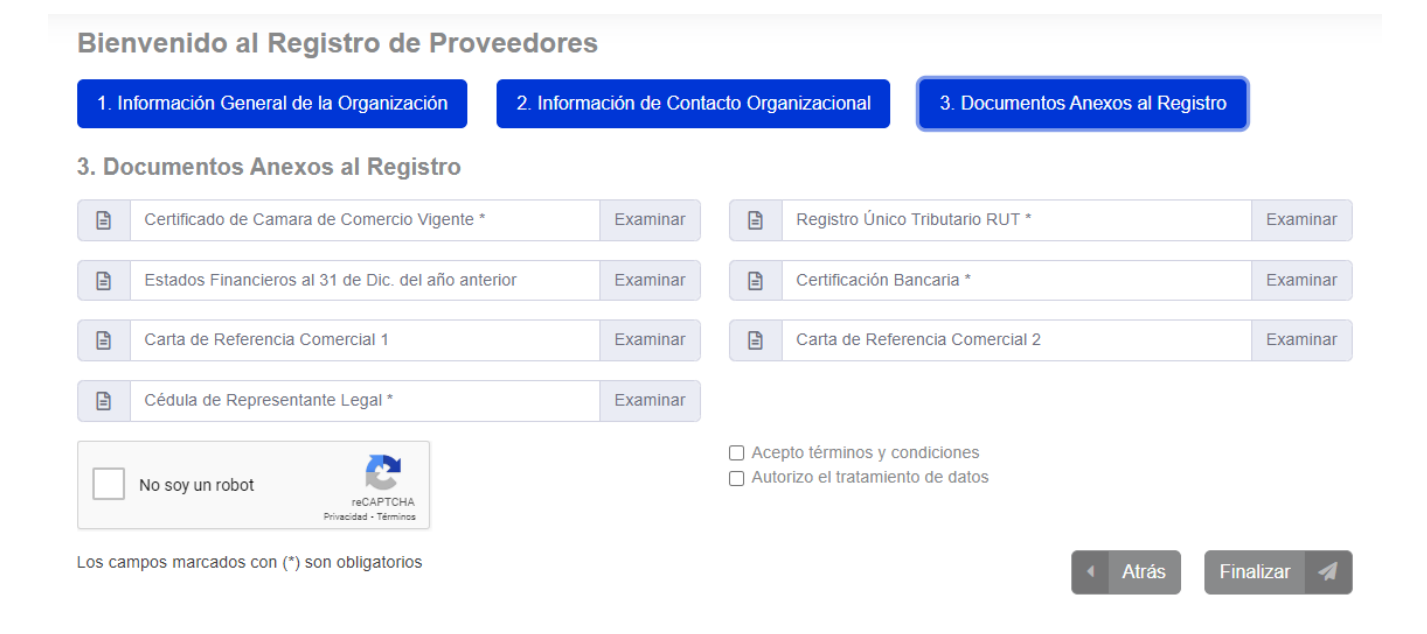

# 16. Página Fuera de Servicio

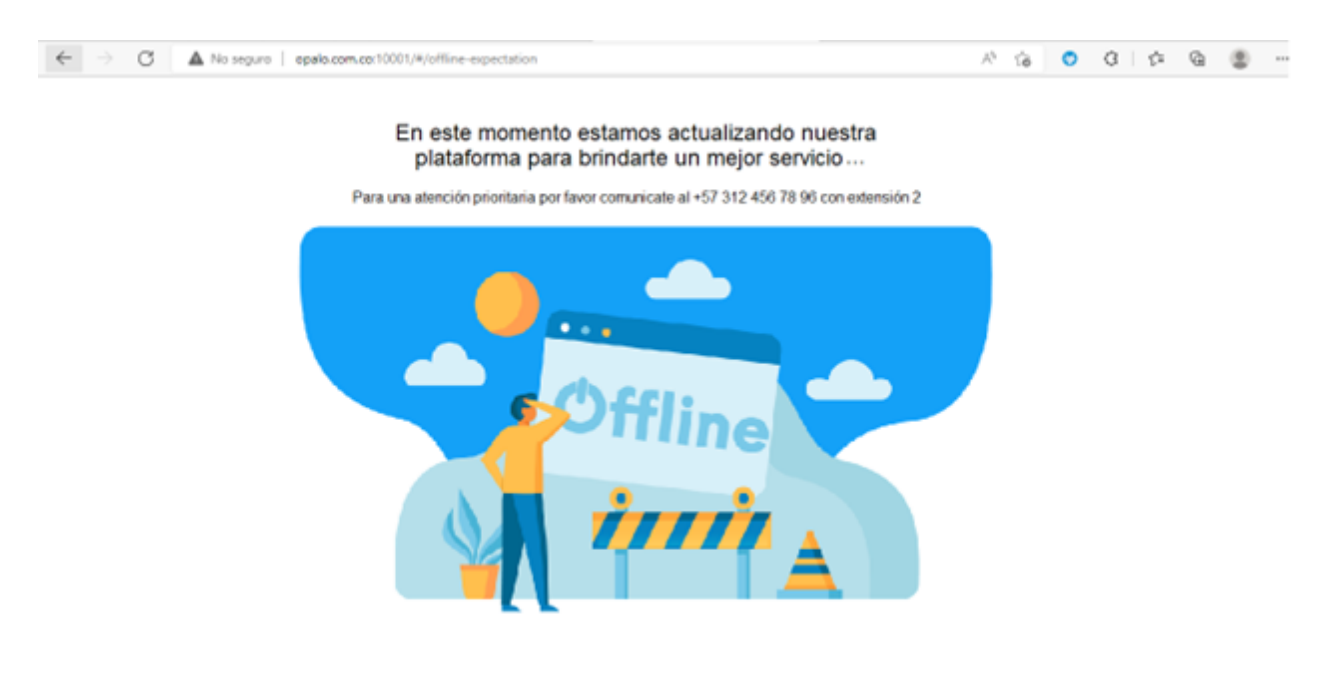

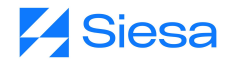

### 17. Ejemplos de los documentos bases generados por el AGP

A continuación, se presentan algunos documentos generados por el sistema AGP para explorar la estructura de contenidos que incluye las plantillas base de Certificados y Comprobante de Egreso. IMPORTANTE: Las plantillas base pueden ser modificadas y/o complementadas como se explicó anteriormente según las necesidades de comunicación de la compañía frente a sus proveedores.

### a. Certificado de ReteFuente

b.

Ruta de acceso: Certificados de Retención / Retención en la Fuente / Descargar Certificado

| PANORAMA S.A.S                     |                        |                            |                      |                |
|------------------------------------|------------------------|----------------------------|----------------------|----------------|
| CALL 8 13 20                       |                        |                            |                      |                |
| DOS QUEBRADAS                      |                        |                            |                      |                |
|                                    |                        |                            |                      |                |
|                                    | CD                     | RTIFICADO DE RETENCIÓN POR | RENTA                |                |
|                                    |                        | AÑO GRAVABLE DE 2022       |                      |                |
| Razón social a quien se le practic | ó la retención:        |                            |                      |                |
| TUBOS&CORES SAS                    |                        |                            |                      |                |
| NR 900938540-7                     |                        |                            |                      |                |
|                                    |                        |                            |                      |                |
| Dirección:                         | DOS CHERRICAS          |                            |                      |                |
|                                    | this questions         |                            |                      |                |
|                                    |                        |                            |                      |                |
| Ciudad donde se practicó la reten  | uçi dən i              | DOS QUEBRAD                | AS                   |                |
| Ciudad donde se consignó la rete   | nción:                 | DOS QUEBRAD                | AS                   |                |
|                                    |                        |                            |                      |                |
|                                    |                        |                            |                      |                |
| HONOPARIOS DEL 10%                 | CONCEPTO               | 10.00                      | VR. BASE 5-10.000.00 | VR. RETENIDO   |
| SERVICIOS EN GENERAL               | DEI 4%                 | 4.00                       | \$600,000,00         | \$24,000,00    |
| SERVICIOS TRANS, CARG              | A 1%                   | 1.00                       | \$25 575 892 00      | \$255 759 00   |
| COMPRAS EN GENERAL 2               | 5%                     | 2.50                       | \$107,372,100,00     | \$2,684,303,00 |
| TOTAL                              |                        |                            | \$133,537,992.00     | \$2,963,062,00 |
|                                    |                        |                            |                      |                |
| TOTAL ABONO EN CUENTA              |                        |                            | \$0.00               |                |
|                                    |                        |                            |                      |                |
| Valor: 2/                          | 963,062.00 M/CTE****** |                            |                      |                |
|                                    |                        |                            |                      |                |
| Notas: No                          | itas Renta             |                            |                      |                |

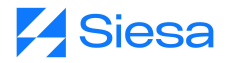

### b. Certificado de RetelCA mensual

Ruta de acceso: Certificados de Retención / Retención en ICA / Descargar Certificado

| PANORAMA S.A.S       |                                 |                                  |               |              |
|----------------------|---------------------------------|----------------------------------|---------------|--------------|
| 891411170 -0         |                                 |                                  |               |              |
| CALL 8 13 20         |                                 |                                  |               |              |
| DOS QUEBRADAS        |                                 |                                  |               |              |
|                      |                                 |                                  |               |              |
|                      | CE                              | RTIFICADO DE RETENCIÓ            | N POR ICA     |              |
|                      |                                 | PERIODO Junio - 2022             |               |              |
| Razón social a quien | se le practicó la retención:    |                                  |               |              |
| TUBOS&CORES SAS      |                                 |                                  |               |              |
| Nit 900938540-7      |                                 |                                  |               |              |
|                      |                                 |                                  |               |              |
| Dirección:           | SUBCENTRO INDUSTRIAL            | LA BADEA BG 4 BRR                |               |              |
|                      | DOS QUEBRADAS                   |                                  |               |              |
|                      |                                 |                                  |               |              |
| Ciudad donde se pra  | ctico la retención:             | DOS QUEB                         | RADAS         |              |
| Ciudad donde se con  | signó la retención:             | DOS QUEB                         | DOS QUEBRADAS |              |
|                      |                                 |                                  |               |              |
|                      | CONCEPTO                        | TASA N                           | VR. BASE      | VR. RETENIDO |
| RET IND Y COMERCIO P | EREIRA                          | 1.04                             | \$25,550.00   | \$25,500.00  |
| TOTAL                |                                 | 1.50                             | \$225,550.00  | \$28,260.00  |
| TOTAL ABONO EN CU    | ENTA                            |                                  | \$0.00        |              |
|                      |                                 |                                  |               |              |
|                      |                                 |                                  |               |              |
| Valor:               | \$28,260.00 M/CTE******         |                                  |               |              |
| Notas:               | La ciudad en la que se consignó | es la que se informa en el conce | pto           |              |

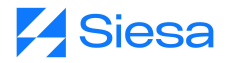

# c. Certificado de RetelCA Anual

Ruta de acceso: Certificados de Retención / Retención en ICA / Descargar Certificado

| PANORAMA S.A.S                                    |                                  |                                  |               |                           |  |
|---------------------------------------------------|----------------------------------|----------------------------------|---------------|---------------------------|--|
| 891411170 -0                                      |                                  |                                  |               |                           |  |
| CALL 8 13 20                                      |                                  |                                  |               |                           |  |
| DOS QUEBRADAS                                     |                                  |                                  |               |                           |  |
|                                                   |                                  |                                  |               |                           |  |
|                                                   | CE                               | RTIFICADO DE RETENCIÓ            | N POR ICA     |                           |  |
|                                                   |                                  | PERIODO - 2022                   |               |                           |  |
| Razón social a quien                              | se le practicó la retención:     |                                  |               |                           |  |
| TUBOS&CORES SAS                                   |                                  |                                  |               |                           |  |
| Nit 900938540-7                                   |                                  |                                  |               |                           |  |
|                                                   |                                  |                                  |               |                           |  |
| Dirección: SUBCENTRO INDUSTRIAL LA BADEA BG 4 BRR |                                  |                                  |               |                           |  |
|                                                   | DOS QUEBRADAS                    |                                  |               |                           |  |
| Control down to an array                          | ation is an an an and an         |                                  |               |                           |  |
| Cludad donde se pra                               | ctico la retención:              | DOS QUEE                         | RADAS         |                           |  |
| Ciudad donde se con                               | signó la retención:              | DOS QUEE                         | DOS QUEBRADAS |                           |  |
|                                                   |                                  |                                  |               |                           |  |
|                                                   | CONCEPTO                         | TASA %                           | VR. BASE      | VR. RETENIDO              |  |
| RET IND Y COMERCIO P                              | EREIRA                           | 1.04                             | \$475,550.00  | \$30,180.00               |  |
| TOTAL                                             |                                  | 1.38                             | \$200,000.00  | \$2,760.00<br>\$32,940.00 |  |
| TOTAL ABONO EN CU                                 | ENTA                             |                                  | \$0.00        |                           |  |
|                                                   |                                  |                                  |               |                           |  |
|                                                   |                                  |                                  |               |                           |  |
| Valor:                                            | \$32,940.00 M/CTE* * * * * * * * |                                  |               |                           |  |
| Notas:                                            | La ciudad en la que se consignó  | es la que se informa en el conce | pto           |                           |  |

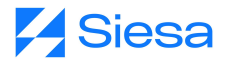

### d. Certificado de RetelVA

Ruta de acceso: Certificados de Retención / Retención en IVA / Descargar Certificado

| PANORAMA S.A.S                         |                      |                 |            |                     |              |              |
|----------------------------------------|----------------------|-----------------|------------|---------------------|--------------|--------------|
| 891411170-0                            |                      |                 |            |                     |              |              |
| CALL 8 13 20                           |                      |                 |            |                     |              |              |
| DOS QUEBRADAS                          |                      |                 |            |                     |              |              |
|                                        |                      |                 |            |                     |              |              |
|                                        |                      |                 |            | E RETENCIÓN DOR IVA |              |              |
|                                        |                      |                 | PERIODO Ma | - 2022 A Losis 2022 |              |              |
| Tabloo Hyperess                        |                      |                 |            |                     |              |              |
| Retenido:                              | TUBOS&CORES SAS      |                 |            |                     |              |              |
|                                        | 900938540-7          |                 |            |                     |              |              |
|                                        |                      |                 |            |                     |              |              |
| River Mar.                             | SUBCENTRO INDUSTRIAL | LA BADEA DG 4 B | RR.        |                     |              |              |
| An accient                             | DOS QUEBRADAS        |                 |            |                     |              |              |
|                                        |                      |                 |            |                     |              |              |
|                                        |                      |                 |            |                     |              |              |
| Clubbe conde se practico la retanción: |                      |                 |            | DOS QUEBRADAS       |              |              |
| Cludad donde se consignó la retención: |                      |                 |            | DOS QUEBRADAS       |              |              |
|                                        |                      |                 |            |                     |              |              |
|                                        |                      |                 |            |                     |              |              |
| CONCEPTO                               |                      | TASA %          | TASA BASE  | MONTO TOTAL         | VR. BASE     | VR. RETENIDO |
| RET IVA 15% REGIMEN CO                 | MUN COMP 5%          |                 |            | 4050 000 00         | 4050 000 00  | *20.000.00   |
| Bimestre del 2022-05-01 al 20          | 022-06-30            | 15.00           | 100.0      | \$253,333.00        | \$253,333.00 | \$38,000.00  |
| TOTAL CONCEPTO                         |                      |                 |            | \$253,333.00        | \$253,333.00 | \$38,000.00  |
|                                        |                      |                 |            |                     |              |              |
| Notas: Notas IVA                       | PRUEBA               |                 |            |                     |              |              |
|                                        |                      |                 |            |                     |              |              |

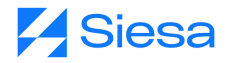

# e. Comprobante de Egreso

Ruta de acceso: Consultas / Facturas Pagadas / Comprobante de Egreso

| COMPROBANTES DE E | GRESO ELECTRÓNICO         |
|-------------------|---------------------------|
| PANORAMA S.A.S    | Número: 001-CE -<br>10111 |
| DOS QUEBRADAS     | Fecha: 2022/07/29         |
|                   |                           |

 Tercero: 25012 TUBOS&CORES SAS
 Identificación: 900938540

 Dirección: SUBCENTRO INDUSTRIAL LA BADEA BG 4 BRR
 Ciudad: DOS QUEBRADAS

 Telefono: 3307961
 Email: tubosycoressas@gmail.com

 Fax:
 Fax:

| Cuenta  | Cuenta Bancaria                           | Valor Consignado |  |  |
|---------|-------------------------------------------|------------------|--|--|
| 1353882 | Corriente No BANCO COLPATRIA 070-103257-8 | \$7935120,0      |  |  |

#### Notas:

| Auxiliar   | c.o. | U.N. | Tercero   | Razón social    | D.Cruce/M.Pago | Débitos        | Créditos       |
|------------|------|------|-----------|-----------------|----------------|----------------|----------------|
| 23359501   | 001  | 01   | 900938540 | TUBOS&CORES SAS | XXX - 105 -    | \$990,000.00   | \$0.00         |
| 23359501   | 001  | 01   | 900938540 | TUBOS&CORES SAS | xxx - 111 -    | \$2,470,320.00 | \$0.00         |
| 23359501   | 001  | 01   | 900938540 | TUBOS&CORES SAS | XXX - 113 -    | \$4,474,800.00 | \$0.00         |
| 1110050112 | 001  | 01   |           | TUBOS&CORES SAS |                | \$0.00         | \$7,935,120.00 |
|            |      |      |           |                 | Sumas Iguales  | \$7,935,120.00 | \$7,935,120.00 |

| Recibí conforme | Preparado por | Autorizado por  |
|-----------------|---------------|-----------------|
| Cedula ó Nit    | unoee         | Yolanda Ramirez |

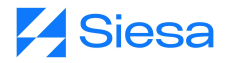

# f. Entrada de almacén

| ENTRADA POR COMPRA                                 |                          |  |  |
|----------------------------------------------------|--------------------------|--|--|
| Siesa                                              | Número: 001-EA -00000001 |  |  |
| NIT 890319193-3<br>Direction: CL 15 48 74 Medellin | Fecha: 12-7-2022         |  |  |
| Telefono: 3212121                                  | Doct Alt: 854            |  |  |
| Fax:                                               |                          |  |  |

Proveedor: 1010175575 ZAMBRANO FERIA ELIANA Contacto: ELIANA ZAMBRANO Direccion: ; CL 698 24 10 Ciudad: Barranquilla Telefono: 9999999 Fax:

Comprador: 1128047533 JIMENEZ SALINAS RONY ALEXANDER O.C Numero: 001-OC -00000002

E.A Base: Moneda: COP

| Item                                                       | Bodega          | υ.м                 | Ubic            | Cantidad        | Precio<br>unit  | Impuesto        | Descuentos | Valor total     |
|------------------------------------------------------------|-----------------|---------------------|-----------------|-----------------|-----------------|-----------------|------------|-----------------|
| REF-0001 PANAL<br>HUEVOS<br>CARRASQUILLA<br>11111111111111 | 001             | UND                 |                 | 1,000           | \$12,000.00     | \$0.00          | \$0.00     | \$12,000,000.00 |
| CAFE TABI - 02<br>CAFE TABI<br>Cafetero                    | 001             | BUL                 |                 | 400             | \$5,000.00      | \$100,000.00    | \$0.00     | \$2,000,000.00  |
| CHOCOLATE<br>AMARGO - 01<br>CHOCOLATE<br>AMARGO Nariño     | 001             | LB                  |                 | 405             | \$4,000.00      | \$81,000.00     | \$0.00     | \$1,620,000.00  |
|                                                            | Total Bruto     | Dscto<br>x<br>linea | Dscto<br>global | Sub total       | Vir<br>Impuesto | Total           |            |                 |
|                                                            | \$15,620,000.00 | \$0.00              | \$0.00          | \$15,620,000.00 | \$181,000       | \$15,801,000.00 |            |                 |

Observación: prueba

Elaborado por

Aprobado

Recibido